## 从校外访问 Bb 网络教学平台的操作方法 (学生版)

学校在疫情期间,临时部署了 WebVPN 设备,授权学校正式在编的教师和在籍本科生,支持从校外可以访问 Bb 网络教学平台。

执行以下步骤,可从校外访问 Bb 网络教学平台。

**步骤1** 在浏览器地址栏,即图示中红框的位置,输入 <u>https://webvpn.nenu.edu.cn/</u>,得到 以下页面。

| 东北阔范大学 WebVPN | × +      |                                               |                       |          |
|---------------|----------|-----------------------------------------------|-----------------------|----------|
| ) → ୯ ଢ       | 🔽 🕯 http | st//webvpn <b>.nenu.edu.cn</b> /users/sign_in | ··· 🖂 🕁               | Q.搜索     |
|               |          | 东北师范大学 WebVPN                                 |                       |          |
|               |          |                                               | 用户登录                  |          |
|               |          |                                               | 2.为贵佑试用 <b>1 用户名</b>  |          |
|               |          |                                               | 2番字/工号)。<br>第29個本、以際魚 |          |
|               |          | 免守装, 全兼容                                      |                       | 登录 Login |
|               |          | 他一款即开即用的 VPN                                  |                       |          |

步骤2 输入自己的统一身份认证账号(工号或学号、邮箱账号),点击登录按钮。

| young |         |
|-------|---------|
| ••••  |         |
|       | 录 Login |

如果在这里登录失败,请首先确认自己是否在授权范围内,其次确认自己用户名/密码是否 输入正确(可以通过登录学校内网 https://m.nenu.edu.cn 或者邮箱 mail.nenu.edu.cn 检查 用户名密码)。

## 至此,完成 WebVPN 连接。

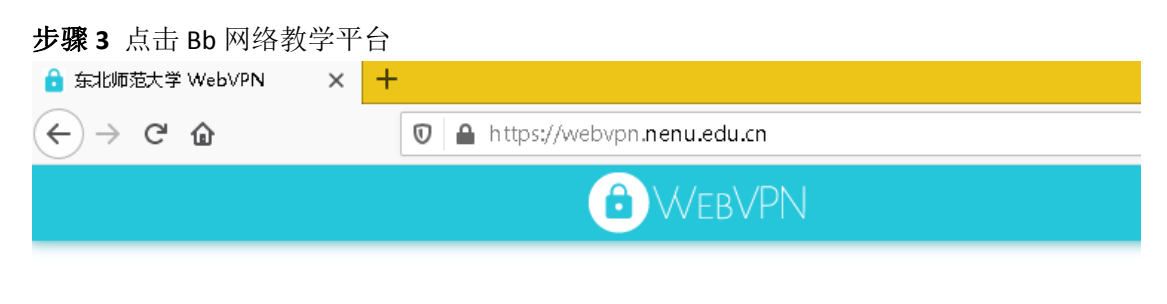

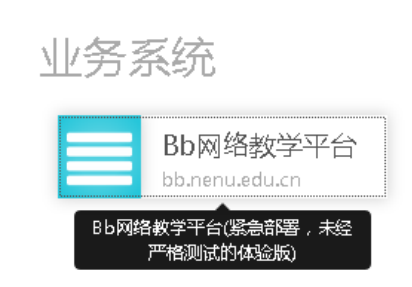

步骤4显示 Bb 网络教学平台页面,点击 校内统一认证入口 登入。

|                                                                                                    |                                         | Maranh                           | 用户登录 User Login                                                                                                    |
|----------------------------------------------------------------------------------------------------|-----------------------------------------|----------------------------------|----------------------------------------------------------------------------------------------------|
| 日日常学教                                                                                                    | 官东北师范大                                  | 学                                | 校内统一认证入口                                                                                                    |
| 日、日本                                                                                                    | REAL REAL                               | 2 3                              | HIMJ<br>Blackboard平台是教务处主管,图书馆<br>负责运行的网络教学平台,面向全校各<br>培养层次的训布生开放,欢迎使用,敬请<br>帮助我们                                                                                                    |
|                                                                                                    |                                         |                                  |                                                                                                    |
| 2前十的课程排行 最近更新的课程排行                                                                                                    | 通知公告                                    |                                  | <u>©</u>                                                                                                    |
| 前十的準経操行<br>最近更新的课程排行<br>(学概论4(会)                                                                                                    | 通知公告<br>· 浏览器检查                         | 2018-04-26                       | 院系目录                                                                                                    |
| 前十的课程操行 最近更新的课程排行<br>(学概论4 (合)                                                                                                    | <b>通知公告</b><br>▶ 浏览器检查                  | 2018-04-25<br>更多                 | <b>院系目录</b> 教育学部     · 教育学部     · 文学校:                                                                                                    |
| 前十的课程操行<br>学期论4(合)<br>学基础实验<br>通化学实验(II)合                                                                                                    | <b>通知公告</b><br>• 浏览器检查                  | 2018-04-28<br>更多<br>教            | 株系目录           ・教育学部           ・文学院           ・反字院           ・反字院                                                                                                    |
| 前十的课程排行<br>学概论4 (合)<br>学基础实验<br>通化学实验(11)合<br>美文化概見                                                                                                    | <b>通知公告</b> <ul> <li>· 浏览器检查</li> </ul> | 2015-04-28<br>更多<br>文字           | 快乐日录           ・ 教育学部           · 文学院           · 历史文化学院           · 首乐学院                                                                                                    |
| 前十的课程排行<br>学期论A(合)<br>学基础空验<br>通化学实验(III)合<br>美文化概況<br>学教论B(合)                                                                                                    | <b>通知公告</b><br>• 测优器检查                  | 2016-04-25<br>更多<br>文字<br>经90    | 於系目录           ・ 教育学部           · 文学院           · 反文院           · 反文文化学院           · 員大学院           · 美木学院                                                                                                    |
| <ul> <li>前十的课程排行</li> <li>学概i64 (合)</li> <li>学基础实验</li> <li>通化学实验(11)合</li> <li>英文化概況</li> <li>学概i58 (合)</li> <li>級主物化学</li> </ul>                                                                                                    | <b>通知公告</b><br>・ 湖佐器检査                  | 2015-04-28<br>更多<br>文字<br>经验     | 除系目录           教育学部           文学院           の皮文化学院           音乐学院           美术学院           ラ虎見主义学部                                                                                                    |
| 前十的連接時行<br>学概ick(合)<br>学基础实验<br>通化学实验(II)合<br>美文化概見<br>学概icb(合)<br>認定物化学<br>算机导论                                                                                                    | <b>通知公告</b><br>- 湖伐器检查                  | 2015-04-28<br>更多<br>文字<br>经<br>验 | 除系目录           教育学部           文字院           历史文化学院           「房子院           美术学院           与克思主义学部           · 计算机科学与信息技术学院           · 估會目安松中工程学校                                                                                                    |
| 前十的课程排行<br>学概论A (合)<br>学基础实验<br>通化学实验(II)合<br>美文化概況<br>学数论B (合)<br>線生物化学<br>其物に字<br>其物に字<br>其物に字<br>其物に字<br>其物に字<br>其物に字<br>其物に字<br>其物に字<br>其物に字<br>其物に字<br>其物に字<br>其物に字<br>其物に字<br>其物に字<br>其物に字<br>其物に字<br>大型<br>大型<br>大型<br>大型<br>大型<br>大型<br>大型<br>大型<br>大型<br>大型 | <b>通知公告</b><br>- 湖茨器检查                  | 2015-04-28<br>更多<br>文字<br>经验     | 快乐日录           ・ 教育学部           ・ 文学校。           ・ 历史文化学校。           音乐学校。           ・ 当乐学校。           ・ S大学校。           ・ S大学校。           ・ S大学校。           ・ S大学校。           ・ S大学校を主义学部           ・ 计算机科学与信息技术学校。           ・ 信息与软件工程学校。           ・ 物理学校 |

至此,完成进入 Bb 网络教学平台页面,可以开始使用。

| 市龙大学 谱》   | 使用360等国内浏览器,会存在不加载、                              | 提交失败等问题,建议使用谷歌/火狐/IE 11及以                                                                                                    | 上浏览器 我的机能 调                                                                                                    |
|-----------|--------------------------------------------------|----------------------------------------------------------------------------------------------------|----------------------------------------------------------------------------------------------------|
| IR        | 我的公告                                             | 我的课程                                                                                                    |                                                                                                    |
| 公告<br>日程表 | 过去7 天内未发帝<br>过去7 天内未发帝任6                         | 注向初約公告。<br>課程就回訳公告。<br>学在Bb平台                                                                                                    |                                                                                                    |
| 目的        |                                                  | 更多公告→                                                                                                    |                                                                                                    |
|           | 选择语言包                                            | 而向学生的样物                                                                                                    |                                                                                                    |
|           | 可用語言: 可用语言:<br>English (United States)<br>中文(中國) | 영가고려가 무가 내고 한 아니라 아이가 다 가 가 다 아니라 아이가 가 가 다 아니라 아이가 가 다 아이가 가 나라 가 하는 것이 가 나라 가 하는 것이 가 나라 가 하는 것이 가 나라 가 하는 것이 가 나라 가 하는 것이 가 나라 가 하는 것이 가 나라 가 하는 것이 가 나라 가 하는 것이 가 나라 가 하는 것이 가 다 아이가 가 다 아이가 가 다 아이가 다 아이가 다<br>이가 아이가 다 아이가 다 아이가 다 아이가 다 아이가 다 아이가 다 아이가 다 아이가 다 아이가 다 아이가 다 아이가 다 아이가 다 아이가 다 아이가 다 아이가 다 아이가 다 아이가 다 아이가 다 아이가 다 아이가 다 아이가 다 아이가 다 아이가 다 아이가 다 아이가 다 아이가 다 아이가 아이가 다 아이가 다 아이가 아이가 다 아이가 아이가 아이가 아이가 다 아이가 아이가 아이가 아이가 아이가 아이가 아이가 아이 | 1970<br>(552)<br>(1997)<br>(1997 |

关闭浏览器即关闭访问通道,如想访问请重复上述步骤。

如有使用困难,请拨打电话 85099005。 或扫描二维码获取更多服务。

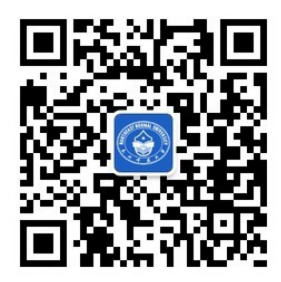

信息化管理与规划办公室 2020年2月17日